## Manage PennWest Scholarships: How to Apply

- Go to my.pennwest.edu .
- **Click SIGN IN** •
- Enter PennWest Email & Password .

| Direct Access Links - D2L Brightspace - Peon West Email                                                                                                    |                                                                                                    |  |
|----------------------------------------------------------------------------------------------------|----------------------------------------------------------------------------------------------------|--|
| Graduation Application Open!<br>Are you close to graduating? Graduation applications for Spring 2023<br>are now being accepted.<br>Not sure to meet with your advisor to discuss any outstanding<br>requirements. Log into your Student Profile and click on Application to<br>Graduate in the bottom left of the page.<br>Don't delay as the deadline of March 15th is fast approaching!<br>Questions? Email us at <u>Graduation#pennwest.edu</u> | PennWest<br>Experience<br>portal<br>Sign-h using your PenrWest<br>email address and password.<br>Sterk IN<br>Sterk IN<br>Need Help?<br>Ecrooc Bassword<br>Change Password<br>Lechsupcortamentwest.edu |  |
| Admitted Students If you are an admitted student and recently received your new pennwest.edu email, dick the button below to set up your password and gain access to your email and my.pennwest.edu services.  PASSWORD SET.UP NEXT STEPS                                                                                                    | Other Services<br>IT Services<br>Prasy Access<br>TouchNet: Authorized Users<br>People Finder (Directory)                                                                                              |  |

- Find "Manage PennWest Scholarships" tile in Portal
- Click SIGN IN

\*\*If you do not see "Manage PennWest Scholarships" tile, select "Discover More" button at the bottom of the page

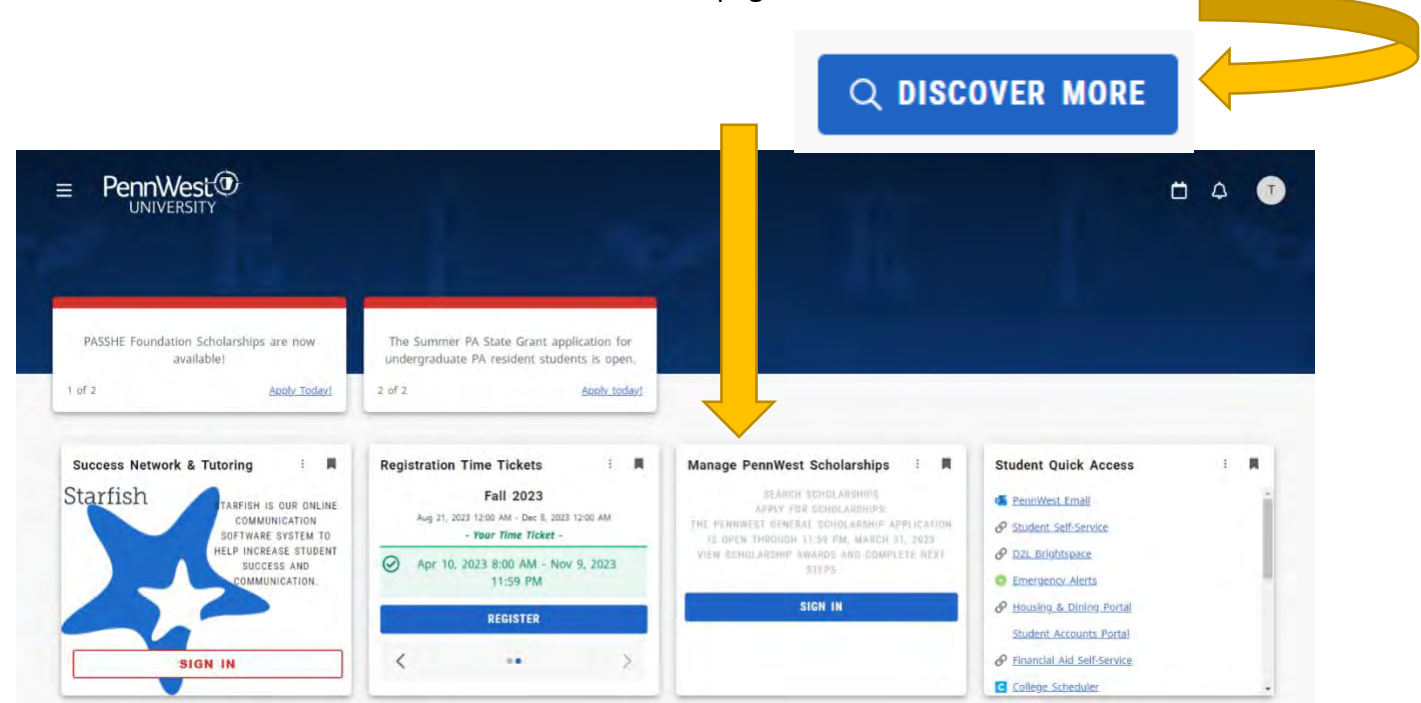

- Once redirected, click **START APPLICATION** 
  - There will be two separate scholarship applications, one for "Incoming Freshman" and one for "Returning Students". Please make sure to fill out the correct application form.
- Follow prompts, and submit application once complete

| nnWest®                                                    |                            |
|------------------------------------------------------------|----------------------------|
| JNIVERSITY                                                 |                            |
| My Applications My Awards Scholarships Search Contact Uk   |                            |
|                                                            |                            |
|                                                            |                            |
| As 🕐                                                       |                            |
| Tun.                                                       | Due Action                 |
| Katton PerowWest - Clarion Grontval (Chinamou) Application | 11:59 PM Start Application |
|                                                            |                            |
| feted Tasks                                                |                            |
| - No Tasks at this time-                                   |                            |
|                                                            |                            |

Email scholarships@pennwest.edu with any questions